## JAK WYSZUKAĆ INFORMACJE O OBIEKCIE POD KĄTEM BUDŻETU OBYWATELSKIEGO ?

## 4 KROKI

2

3

4

W dolnej części oficjalnej strony Urzędu Miejskiego w Gliwicach dostępnej poprzez wpisanie adresu www.gliwice.eu kliknij myszką w Miejski System Informacji Przestrzennej

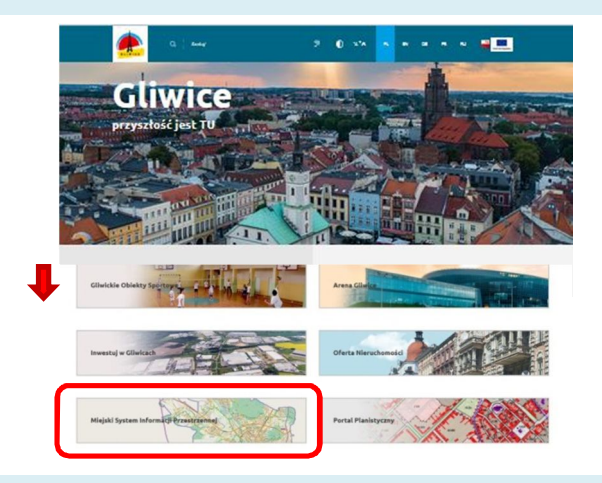

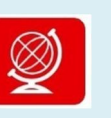

Wybierz **Geoportale** poprzez kliknięcie w czerwony kwadrat z globusem

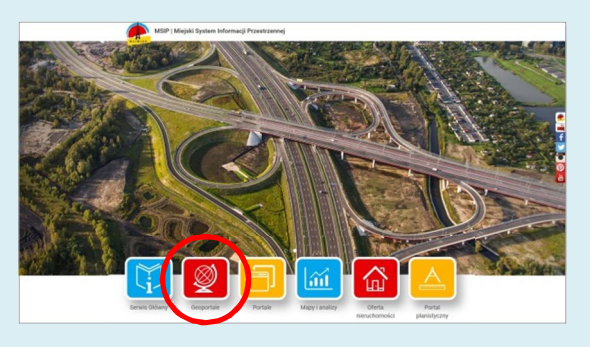

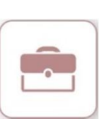

Wybierz Geoportal inwestora poprzez kliknięcie kwadratu z teczką

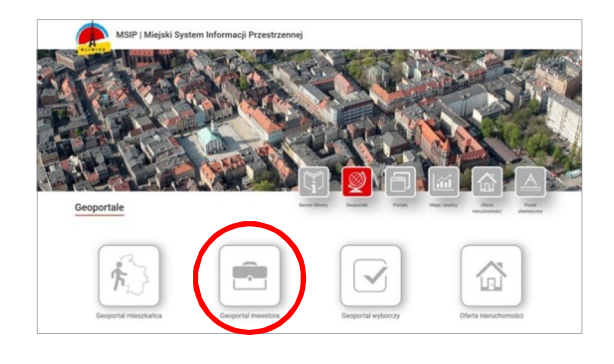

Kliknij w niebieską kostkę "kółko z plusem" w pasku ikon i klikając wielokrotnie na mapie przybliż interesujący Cię fragment Gliwic. Następnie kliknij w niebieską kostkę z literką "i" i kliknij w obiekt na mapie (np. działkę)

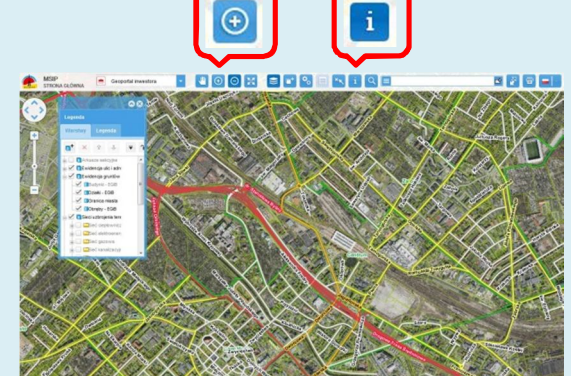

| 1 Działki - EGIB | Działki - EGIB        |                    |
|------------------|-----------------------|--------------------|
|                  | Nazwa                 | Wartość            |
| 2 Granica miasta | Obręb                 | Stare Miasto       |
| 3 Obręby - EGiB  | Numer                 | 1243               |
|                  | Pole powierzchni [m2] | 832                |
|                  | Identyfikator         | 246601_1.0054.1243 |
|                  | Struktura własności   | Własność: Gmina    |
|                  | Obwodnica działki (m) | 147.1              |

W otwartym okienku przedstawione są podstawowe informacje o obiekcie. Dla działki będą to m.in.: numer działki, pole powierzchni, struktura własności

## SZUKANE INFORMACJE